- From the **Record Type** list box, click to select the record type you want to edit.
- From the **Default Search** list box, click to highlight an item on the list. The highlighted item will automatically become the default **Search By** option on the **Find** dialog for the associated record type. In other words, it will be listed first on the **Search By** drop down menu for the **Record Type** you are working with,

### **Cage Setup**

Cage Setup is no longer located under System Constants. As of DVMAX v7.5, you will find Boarding Setup located under **Setup** from the Boarding window. See the chapter, **Boarding**, for more information.

### **Treatment Plans**

You can create Standard Treatment Plans (Saved Treatment Plans) for use when creating individual treatment plans for patients under the **Treatment Plan** tab. Plans already created are listed on the **Treatment Plans** tab in the Standard Treatment Plans area. See the **Treatment Plans** chapter for more information on creating and working with treatment plans.

| Standard Treatment Plans:     | Start Delays Schedules Frequencies Durations |
|-------------------------------|----------------------------------------------|
| Name                          | Code A Desc                                  |
| Hit by Car (HBC)              | 🔺 12h 12 hours, 0.5 days 🔺                   |
| Parvo                         | 15m 0.25 hours, 0.010416667 days             |
| Post Surgical Tx              | 1d 24 hours, 1 days                          |
| Hit by Car (HBC) - Dr. Smith  | 1h 1 hours, 0.041666667 days                 |
| Prepare Discharge             | 24h 24 hours, 1 days                         |
| Colic                         | 2d 48 hours, 2 days                          |
| Standard Workup               | 2h 2 hours, 0.083333333 days                 |
|                               | 30m 0.5 hours, 0.020833333 days              |
|                               | 3d 72 hours, 3 days                          |
|                               | 3h 3 hours, 0.125 days                       |
|                               | 4d 96 hours, 4 days                          |
|                               | 4h 4 hours, 0.166666667 days                 |
|                               | 5d 120 hours, 5 days                         |
|                               | 5h 5 hours, 0.208333333 days                 |
|                               | 60m 1 hours, U.U41666667 days                |
|                               | bd 144 hours, 6 days                         |
|                               | 6h 6 hours, U.25 days                        |
|                               | 70 166 nours, 7 days                         |
|                               | 711 7 100rs, 0.291000007 udys                |
|                               | 011 01100rs, 0.333333333 days                |
| Add Delete                    | Join 113 hours, ordeza days                  |
| Treatment Plan Settings       |                                              |
|                               |                                              |
| Exclude Summary From Comments |                                              |
| Max # To Do items: 500        | Add Delete                                   |

The lists of Treatment Plan codes in System Constants can be sorted by clicking in the column headers.

## Adding and Deleting Standard Treatment Plans (in System Constants)

To add a new treatment plan:

- Click Add below the Standard Treatment Plans box. In the window that displays, assign a name to the treatment plan.
- Click Add in the pop up window to add a treatment to the plan.
- Enter the MRC for the treatment you wish to add.
- Enter quantity, units, start delay, frequency, and duration. The **Start Delay**, **Frequency**, and **Duration** are explained below.
- Enter any Notes for the treatment in the **Notes** area.
- Click **OK** to add the treatment to the plan.
- Once all treatments have been added to the plan, click **OK** to save the plan.

To delete an existing plan:

• Highlight the name and click **Delete** below the **Standard Treatment Plans** box.

### **Treatment Plan Settings**

**Exclude Summary from Contents:** Select to prevent entering a summary of the treatment into the notes section of the associated MRE.

**Max # To Do items:** Enter the number maximum number of To Do items that can be scheduled on a treatment plan.

### Start Delay (Treatment Plan in System Constants)

The **Start Delay** is when you would like the treatment to first begin; 1 hour would be one hour from the current time. See the **Treatment Plans** chapter for more information.

### Schedules (Treatment Plan in System Constants)

**Schedules** gives you the ability to set specific times you would like treatments to be done. When creating a treatment you can use the schedule to assign a time. If you would like a treatment to be done twice a day but not exactly twelve hours apart, this would be what you would use. See the **Treatment Plans** chapter for more information.

#### **Frequencies (Treatment Plan in System Constants)**

Frequencies are how often you would like a treatment to be performed; every twelve hours, once a day, etc. See the **Treatment Plans** chapter for more information.

### **Durations (Treatment Plan in System Constants)**

Durations are how long you would like a treatment to be scheduled for; three days, one week, etc. This often will be the length of the patients stay or when a Doctor would like to re-evaluate the treatment plan. See the **Treatment Plans** chapter for more information.

# Adding/Deleting Start Delay, Schedules, Frequency or Duration

To add a Start Delay, Frequency or Duration:

- Select the appropriate tab, and click **Add** below the box. A pop up window prompts you for a mnemonic; this is an abbreviation you may use to quickly choose.
- In the Full Text field, enter the description of the time length you are creating.
- Enter the length in hours. For example, if you are creating a start delay of one hour, the mnemonic would be 1h, the full test would say one hour, and the # of hours is 1.
- Click OK.

To add a Schedule

- Select the **Schedule** tab, and click **Add** below the box.
- In the pop-up window that appears, specify the abbreviation in the **Mnemonic** field.
- Enter a description in the **full text** field.
- There are four time slots; all slots do not have to be used. Leaving a time of 00:00 or 12 am will register as empty. To create a schedule for 8am and 5pm treatment time the mnemonic might be 8/5, the full text would read 8am and 5pm, next to Time 1 would be 08:00:00 and next to Time 2 would be 17:00:00. Enter Times in a 24-hour format.

To delete an item